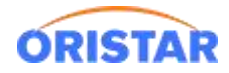

# 中鑫汇科取票机安装部署手册

## 一、自有软件安装

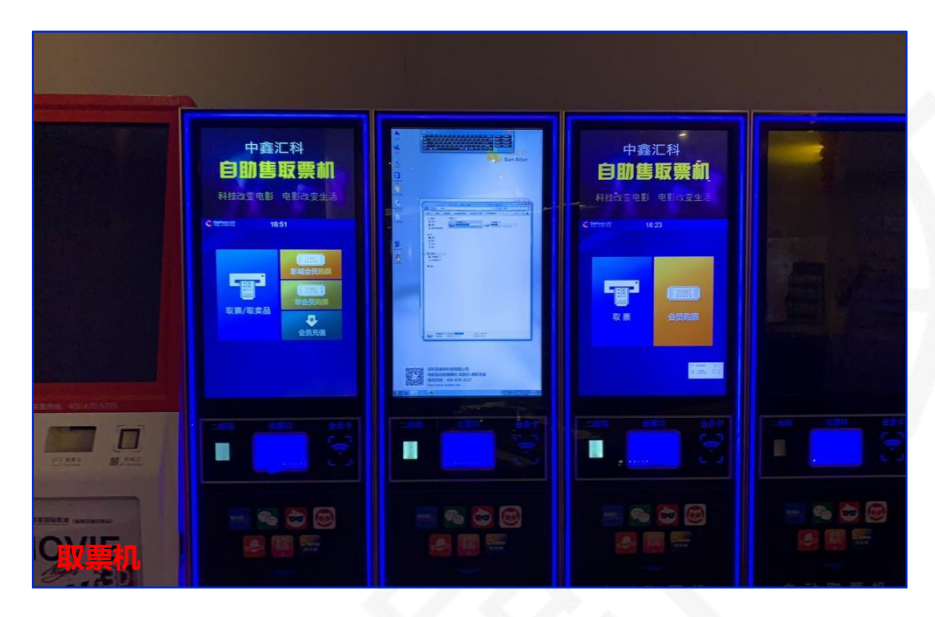

中鑫汇科 3.0

点击:在线客服-在线咨询-下载中心-客户端-中鑫汇科取票机客户端,进行下载

| 新版表版 会话编号 54212                                           | <b>宿服热线</b> : 400-810-8896                                | 2 系统管理员 <u>修衣</u> 衣 | 日 🔿 系統设置 🕕 关于 🗌 注销                    |                                                                                                 |
|-----------------------------------------------------------|-----------------------------------------------------------|---------------------|---------------------------------------|-------------------------------------------------------------------------------------------------|
| 田源地名 田源地名 岡信文付 文付宝文付 公式智慧 小招手和課 二方用作希望                    | 作任子习<br>1958-1875-1878<br>1938-1949-1878<br>1938-1949-184 |                     | 关联功能<br>型 向位管理                        |                                                                                                 |
| 下载中中<br>齐户编                                               | 如果转换人工,纳力由古朝时祖<br>服装的封闭:0900 次日0100                       |                     |                                       |                                                                                                 |
| <b>對於想向</b><br>手动上就服用 梁昌島也 原品的中语<br>神動機能包置 新建的全科目 365小程序开 | 更多<br>阿你出版 树间型打印<br>时间 自诩交易记录 会员先放冲的                      | 终端机雷理               |                                       |                                                                                                 |
| 和<br>最近小量学习了不少新加引,受可以一也适向我能可能,如非常未致,小<br>操动人们是可含如2010周    | 【6 ↑<br>副中力で特徴人工部分!<br>202                                |                     | 2000000000000000000000000000000000000 | 4<br>66<br>8<br>9<br>10<br>10<br>10<br>10<br>10<br>10<br>10<br>10<br>10<br>10<br>10<br>10<br>10 |
|                                                           |                                                           | 5                   | 英 1 🕹 🗇 🗑 🗑                           |                                                                                                 |

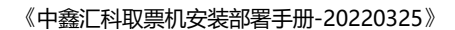

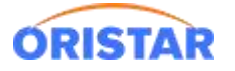

| 智能客服                     | 会话编号:54212                                                                                 | 客服热线: | 400-810-8896 |
|--------------------------|--------------------------------------------------------------------------------------------|-------|--------------|
| 下载中                      | 心客户端                                                                                       |       | 返回首页         |
| 中盦派<br>中盦派<br>2022-05-15 | 科票务客户端<br>科取票机客户端<br>16.44.52                                                              |       |              |
| 欢迎您们                     | 同在线服务,请问有什么可以帮您?                                                                           |       |              |
|                          |                                                                                            |       |              |
|                          |                                                                                            |       |              |
|                          |                                                                                            |       |              |
|                          |                                                                                            |       |              |
|                          |                                                                                            |       |              |
|                          |                                                                                            |       |              |
|                          |                                                                                            |       |              |
|                          |                                                                                            |       |              |
|                          |                                                                                            |       |              |
|                          |                                                                                            |       |              |
|                          |                                                                                            |       |              |
|                          |                                                                                            |       |              |
| <b>告</b> 近小見学            | 37.不少新知识,你可以一句话向我提问题,加于解决的,小哥将头你转送人工服务!                                                    |       |              |
|                          | ן געאנדע אנגאפוגענישיני (נאעאדעאאל (איניואנעריושע) אייראי געאראייניגענייבי (גאראייניגער) ו |       |              |
| 请输入您要                    | 容询的问题                                                                                      |       | 发送           |
|                          |                                                                                            |       |              |
|                          |                                                                                            |       |              |

> 启动安装,根据不同的取票机选择不同的版本

标准版本: SST

简化版本 (小屏幕) : SST-BASIC

大屏版本: SST-PLUS

淘宝机版本

英泰机版本:副屏可播放视频

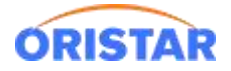

#### 《中鑫汇科取票机安装部署手册-20220325》

| 📲 安装 - 中鑫汇科自助终端系统v3.0                                     | -       |   | × |
|-----------------------------------------------------------|---------|---|---|
| <b>选择组件</b><br>您准备安装哪些组件?                                 |         | ¢ |   |
| 选择您需要安装的组件; 清除您不需要的组件。单击"下-                               | —步"继续。  |   |   |
| SST-BASIC                                                 |         |   |   |
| SST                                                       |         |   |   |
| SST FDASIC<br>SST FULUS<br>SST FULUS MUDDLE<br>淘宝机<br>英泰机 |         |   |   |
| ٦                                                         | —歩(ℕ) > | 取 | 肖 |

> 安装完成后,自动弹出配置客户端

服务器:配置影院票务服务器

端口: 默认不改 (10468)

许可编码:默认不改 (51cc733f-145e-43bb-8b7b-ee30246c89ad)

打印机型号:默认不改(当前配置)

使用默认打印机: 勾选 "√"点击保存。

"测试打印"基于指令打印,此处使用驱动打印,不可操作"测试打印"

| 服务器:      | 39.101 | . <mark>149.2</mark> 0 |            |
|-----------|--------|------------------------|------------|
| 端口:       | 10468  |                        |            |
| 许可编码:     | 51cc73 | 3f-145e-43bb-8b7b-6    | e30246c89a |
| 打印机型号:    | 当前配置   | <b>昱</b>               | 、<br>、     |
| 票券打印机: (  | COM)   | 3                      |            |
| 小票打印机: (  | COM)   | 6                      |            |
| ☑ 伸田野礼 打6 | ПŧЛ    |                        |            |

➢ 修改配置文件 config.ini

C:\Program Files (x86)\SSTClient\config.ini

将修改主页面修改为: index\_v3.jsp

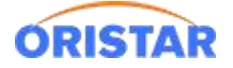

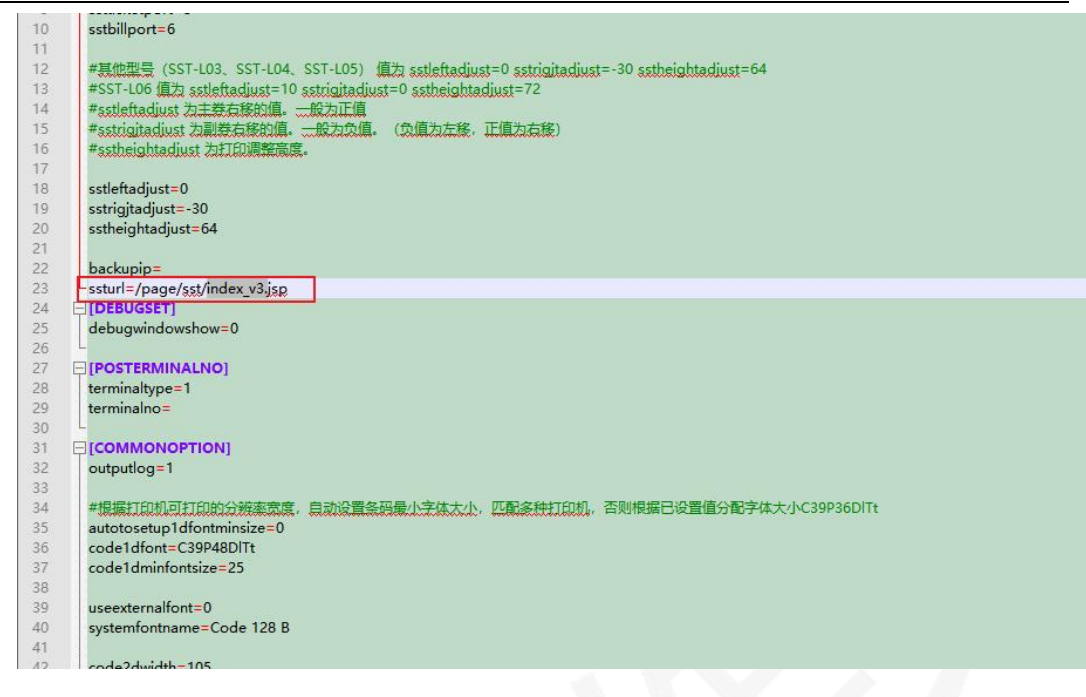

### 启动取票机软件

首次登陆需导入影院许可证书 (管理平台>我的影院设置>下载影院证书),导入后可正常测试

取票购票等操作.

| 16:50                                                                             |
|-----------------------------------------------------------------------------------|
| ·<br>·<br>·<br>·<br>·<br>·<br>·<br>·<br>·<br>·<br>·<br>·<br>·<br>·<br>·<br>·<br>· |
| <ul><li>終端注册失败,请检查影院证书</li><li>导入证书</li></ul>                                     |
| 取票/取卖品<br>↓<br>◆<br>会员充值                                                          |

QA: 如登陆提示错误"系统无法连接服务器进行注册,请退出后重试",该问题原因为已

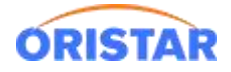

安装票务 3.0POS 客户端并导入许可证,导致冲突。需删除 3.0POS 客户端及证书

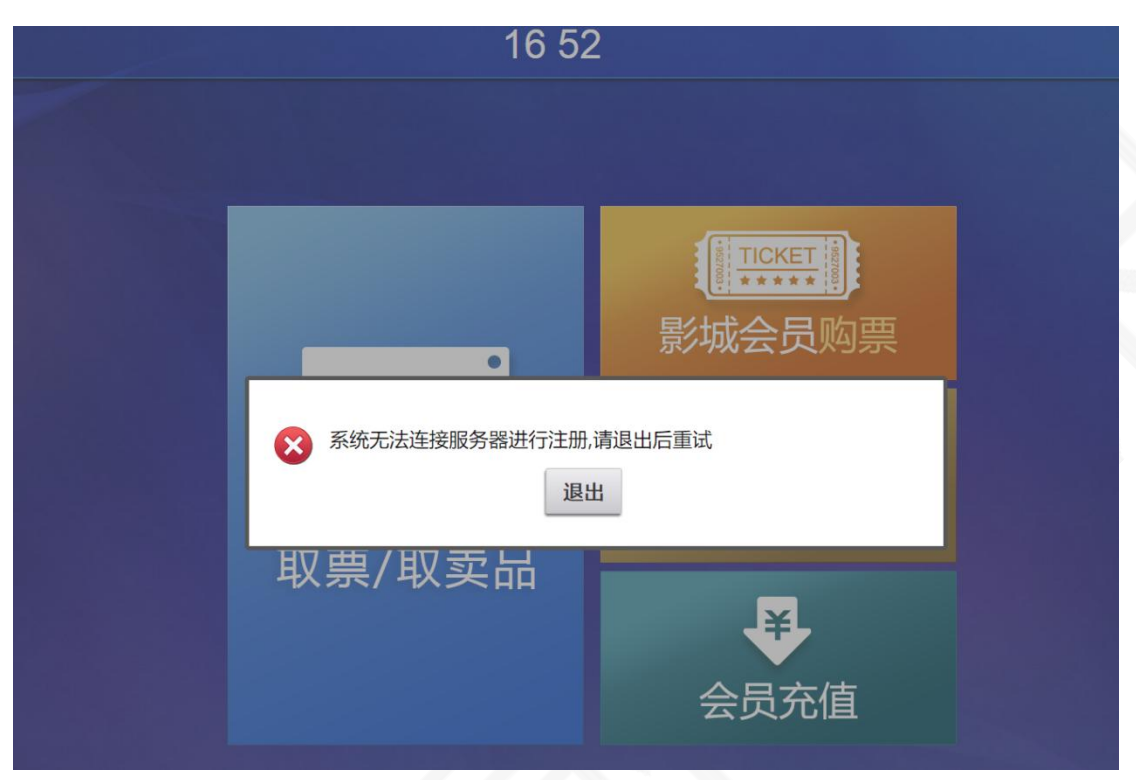

### 二、三方取票软件(猫淘取票机)

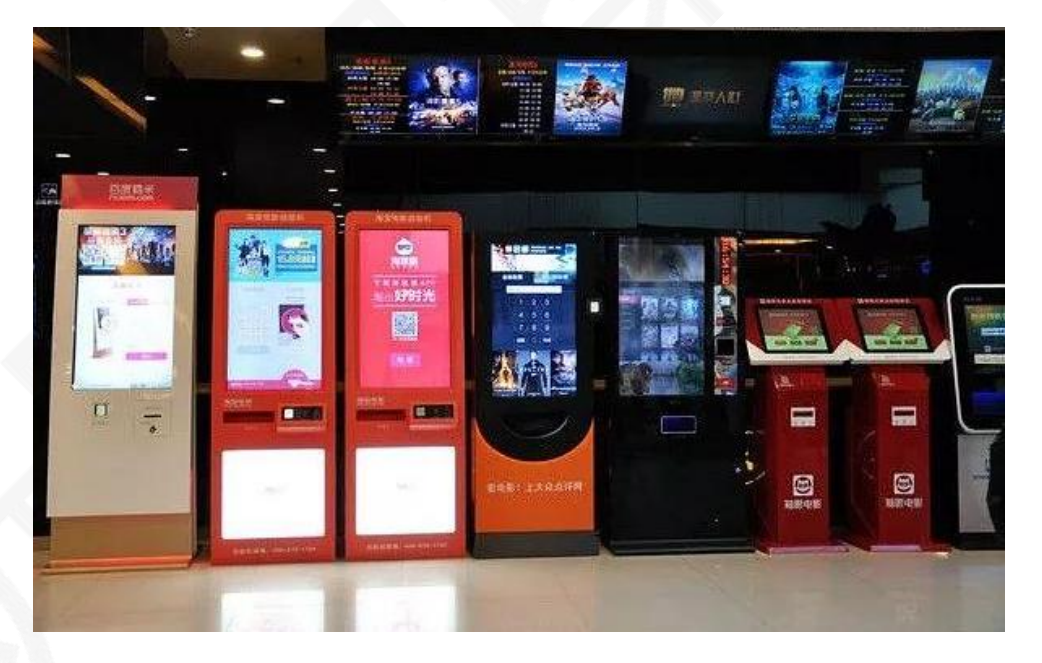

> 切换后通知三方更新软件(同步三方切换成辰星取票模式)